# HA-19AM 使用手册

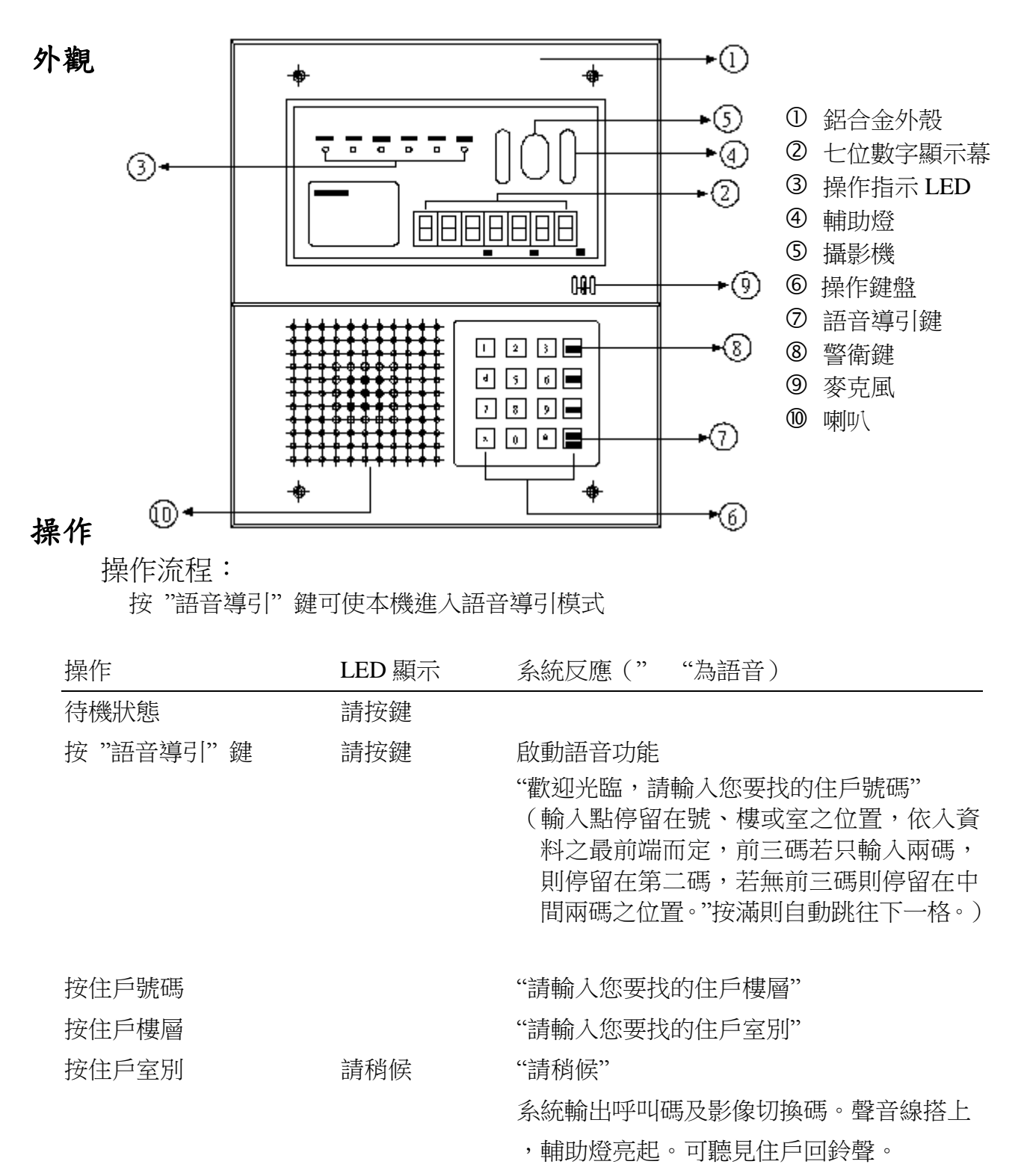

鈴聲再響

"請進來"

按輸入鍵

住戶按開門鍵

請進來

 門打開(十秒鐘後)

 按取消鍵
 請按鈕

 輸入號碼錯誤
 錯誤碼

 按警衛鍵
 請稍待

聲音線離線

輔助燈熄滅,"謝謝",聲音線離開 "對不起,沒有這個號碼,請重新輸入" LED 輔助燈亮起 "歡迎光臨,請稍待" 語音線路搭上,出現警衛室之回鈴。

語音線路在按取消鍵或二分鐘後切斷。

操作前不按訪客鍵亦可操作,只是沒有語音導引

### 密碼開門

## 欲使用密碼開門請先執行主碼/使用碼重置 (參考軟體設定第九項)

- 1. 按"取消"清除畫面
- 2. 按"輸入"畫面出現"┣"
- 3. 鍵入使用碼四位數(出廠設定為 0000)即可開門

### 更改主碼

按"取消"清除畫面,按"確定"出現"**ト**"
 鍵入主碼(出廠設定"1111")再鍵入"1"出現"**日**]"
 鍵入新主碼(四位數字),出現"**日**2"
 再鍵入一次新主碼(四位數字),兩次鍵入之主碼若相同則更改完成

## 更改使用碼

按"取消"清除畫面,按"確定"出現"**ト**"
 鍵入使用碼(出廠設定"1111")再鍵入"2"出現"**占Ⅰ**"
 鍵入新使用碼(四位數字),出現"**占∂**"
 再鍵入一次新使用碼(四位數字),兩次鍵入之使用碼若相同則更改完成

## 更改各項設定

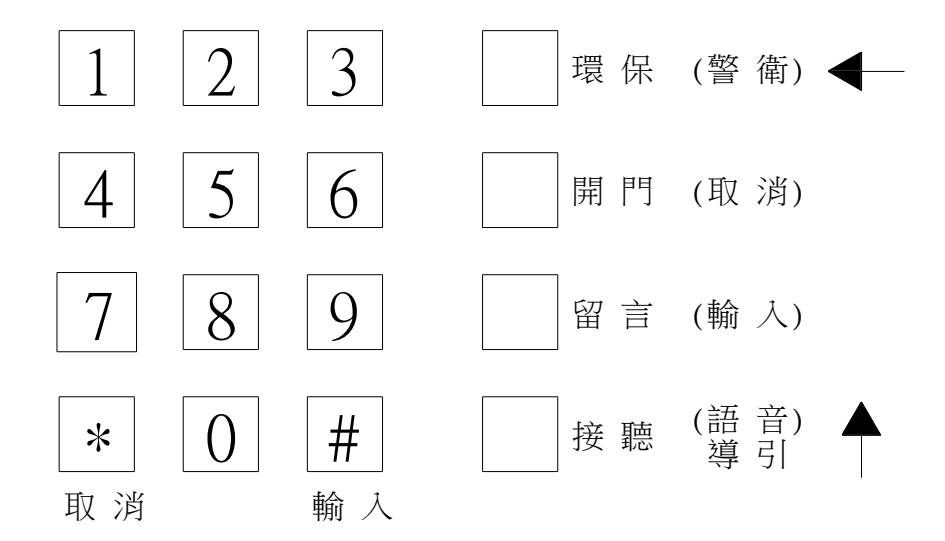

#### 鍵盤說明:

於軟體設定時接聽鍵(語音導引鍵)變成"↑",留言鍵(警衛鍵)變成"←"

#### 軟體設定

#### 在裝機之前,請先做好系統設定:

先按住"#",再開機,則系統進入主建表狀態,顯示"**PF**]"再按鍵選擇不同模式

- 1. 按"1" 輸入,則進入手動輸入模式
- 2. 按"4" 輸入,則進入全部清除模式
- 3. 按"5" 輸入,則進入遮罩設定模式
- 4. 按"6" 輸入,則進入門口機代碼設定模式
- 5. 按"7" 輸入,則進入總機代碼設定模式
- 6. 按 "9" 輸入,則進入主碼/使用碼重置模式

#### 手動設定模式

手動設定模式可輸入住戶之號碼

1. 進入手動輸入模,畫面出現:

單機碼閃爍代表游標停在單機碼,此碼為硬體位置,按"↑"變更數字;按"←"變 更游標位置

- 2. 選擇欲輸入之硬體位置按"輸入"出現 [] [] 號 [] [] 樓 [] [] 室或上次輸入之編號
- 3. 鍵入對應之號碼,按"輸入"即完成輸入。

(注意:如某一位數字,於遮罩模式中設為無效時,在此手動設定模式應將該位數字設定為0;否則,將無法於正常操作模式時,利用數字鍵,呼叫該住戶)

4. 畫面再出現硬體位置,以"←"及"↑"變更硬體位置,再作下一筆輸入

5. 完成後按"取消"回到 2EL 模式

清除模式

可清除輸入之對照表及遮罩模式 1. 進入清除模式,畫面出現 []] 2. 按"輸入"執行清除

遮置設定模式

此模式設定系統之操作位數,例如某大樓之地址不須要"室"編號則可將其設定成忽略模式,系統操作時自動跳過"室"編號。

1. 進入遮罩設定模式

2. 按"1"變更"號"之操作位數,出現" 🛛 "者為使用位數,不出現者為不使用位數

3. 按"2"變更"樓"之操作位數

4. 按"3"變更"室"之操作位數

門口機代碼設定

HA-2048 系統同時可存在 16 台門口機,以多棟控制器為中心,每個界面卡網路可有一台 分棟門口機,管理機網路則可有八台門口機(總門口機)

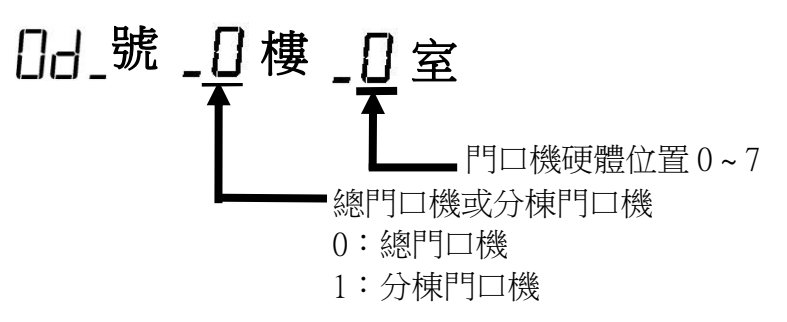

1. 進入門口代碼設定模式,畫面出現硬體位置

2. 編號輸入方式和住戶編碼相同

管理機代碼輸入模式

HA-2048 系統共可有 16 台管理機,以多棟控制器為中心,每個界面卡網路可有一台分棟 管理機,管理機網路可有八台管理機(總管理機) 1. 進入管理機代碼設定模式畫面出現硬體位置:

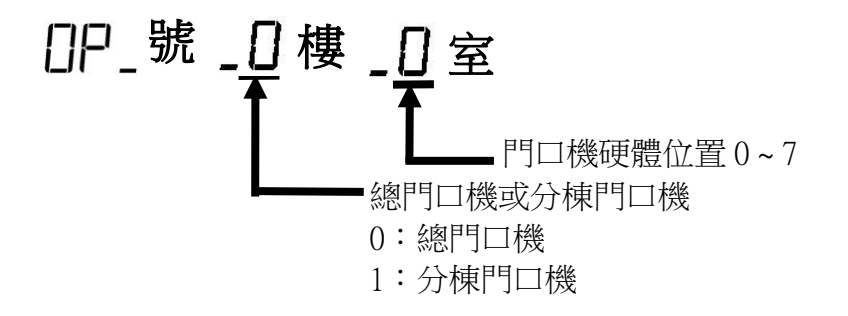

2. 编號輸入方式和住戶號碼相同

主碼/使用碼重置模式 此功能可在主碼忘記時回復到主碼: "1111",使用碼"0000" 1. 進入重置模式,畫面出現"**⊢⊆尸**" 2. 按"輸入"即完成重置

### 語音導引模式

- ー・按下語音導引時
  - 1. 按下語音導引
  - 2. 請輸入你要找的住戶號碼,正確請按"輸入鍵"錯誤請按'取消鍵'
  - 3. 請輸入你要找的住戶樓層,正確請按"輸入鍵"錯誤請按'取消鍵'
  - 4. 請輸入你要找的住戶室別,正確請按"輸入鍵"錯誤請按'取消鍵'
  - 5. 正確輸入住戶門牌號碼及會聽到回鈴聲,
  - 6. 錯誤會請重新輸入
- 二·未按下語音導引時
  - 1. 直接輸入住戶號碼,號碼為兩位數就自行補零
  - 2. 直接輸入住戶樓層,號碼為個位數就自行補零
  - 3. 直接輸入住戶室別,號碼為個位數就自行補零
  - 4. 正確輸入住戶門牌號碼及會聽到回鈴聲
  - 5. 錯誤會請重新輸入

## JUMPER 設定

ROW0~ROW2:本機代號

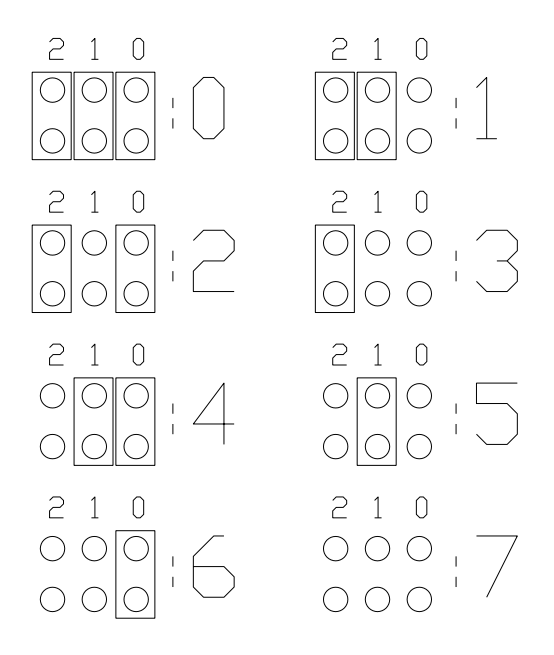

ROW3:短接無 VIDEO,開路有 VIDEO ROW4~ROW6:保留 ROW7:不需更改

軟體設定: (JP4 位於機板前方,拆下面板即可調整)

| 0   | 0   |
|-----|-----|
| 0   | 0   |
| IP4 | JP4 |

JP4:短接為軟體設定模式,開路無軟體設定模式

#### 安裝說明:

預埋盒尺寸 200 x 238 x 60 預埋盒底部高度 135mm

#### 接線:

CN1: 電源

V+(紅):電源正-(綠):電源負

CN2:接主系統線

| С | (棕) | : | 數位傳輸 |
|---|-----|---|------|
| Т | (橙) | : | 發話   |
| R | (黃) | : | 收話   |
| _ | (綠) | : | 電源負  |
| D | (藍) | : | 開鎖允許 |

影像訊號輸出

V (藍):影像訊號 - (綠): 電源負

CN3:接唯根 34 讀卡機

讀卡機請用可外接唯根 34 讀頭型式 如需搭配其他廠牌請先寄至本公司進行測試

| +  | : | 讀頭電源正    |
|----|---|----------|
| _  | : | 讀頭電源負    |
| D0 | : | 唯根 DAT:0 |
| D1 | : | 唯根 DAT:1 |
| BU |   | 不接       |
| C1 | : | 不接       |
|    |   |          |

使用 HRI-600 讀卡機

HRI-600 內藏式讀卡機採用紅外線設定接線方式如下

| +  | : | 讀頭電源正         |
|----|---|---------------|
|    | : | 讀頭電源負         |
| D0 | : | 不接            |
| D1 | : | 不接            |
| BU |   | 接至 HAC-1 (EL) |
| C1 | : | 不接            |

CN3: 接 mifare 讀卡機

讀卡機請用可外接 mifare 讀頭型式 如需搭配其他廠牌請先寄至本公司進行測試

| +  | : | 讀頭電源正    |
|----|---|----------|
| —  | : | 讀頭電源負    |
| D0 | : | 唯根 DAT:0 |
| D1 | : | 唯根 DAT:1 |
| BU |   | 不接       |
| C1 | : | 配合揚益讀頭使用 |

符號說明

- SEC AF2 AC2 CL2 :SET,設定
  - :AR?,預備接收模式
  - : AT?,預備傳輸模式
  - :CL?,清除
  - : Od, Out door, 大門
  - : O P , OPERATOR, 操作員